# ネット出願手引き

広島文教大学附属高等学校はインターネット出願を導入しています。 この手引きを見ながら出願準備を始めてください。

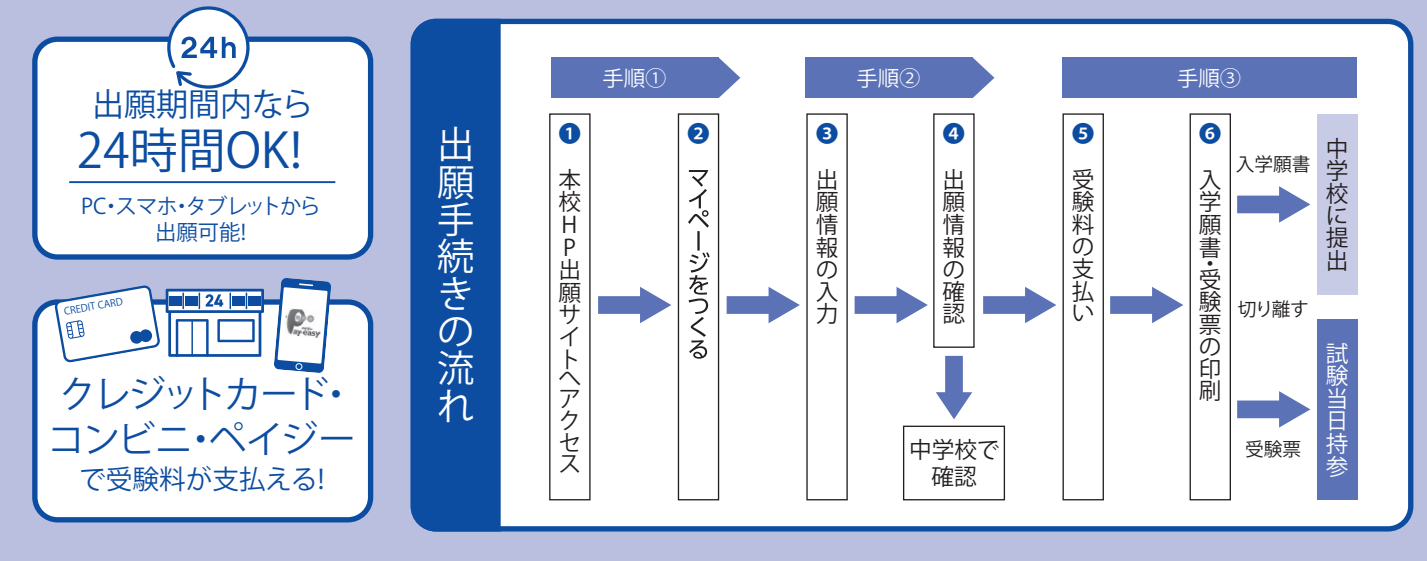

## 1 出願サイトにアクセスしてマイページをつくる

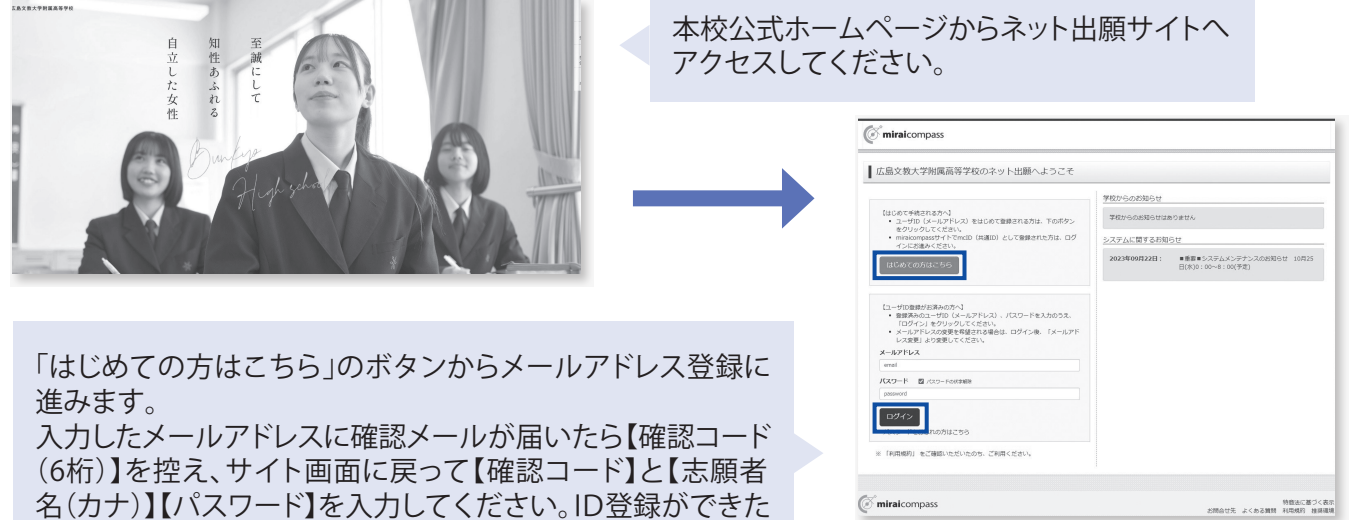

(カナ))(ハスワート)を入力してくたさい。ID登録 らマイページの作成は完了です。

※インターネット出願サイトは令和6年12月2日(月) 0:00から開設します。

※「miraicompass」出願システムを利用する他の高校のサイトで先に共通ID登録をした方はマイページをつくる作業は必要ありません。登録済みのメールアドレスとパスワードで手順②から手続きを始めてください。

「miraicompass」出願システムの利用校一覧はこちら https://www.mirai-compass.jp.net/usr/

・【はじめての方はこちら】からメールアドレス登録をしてください。

※メールアドレスを持っていない方は、以下のサイトから無料メールアドレスを取得できます。

Yahooサイト(Yahooメール)、Googleサイト(Gmail)、MSNサイト(Outlookメール)等

※パスワードは半角英数8文字以上16文字迄で設定し、忘れないようにメモなどで保管してください。 ※共通IDとして登録すると、「miraicompass」出願システムを利用する他校の出願でも同じIDが使用できます。

#### 出願情報を入力し、中学校で確認してもらう 2

| でがい         ボージ ログイン所在2回 主要を外在2回 ログワウト         ( さん         ・ ・ ・ ・ ・ ・ ・ ・ ・ ・ ・ ・ ・ ・ ・                                                                                                    |                                                                                                    |                                                                                                    |
|----------------------------------------------------------------------------------------------------|----------------------------------------------------------------------------------------------------|----------------------------------------------------------------------------------------------------|
| さんのマイページ                                                                                                    | マイページから                                                                                                    | で まん     で まん     で まん                                                                                                    |
| •<br>中以原题 - 政信又一儿子询信于否                                                                                                    | 「新田中江千結キへ」                                                                                                    | 入日2000日(人) 出版項目(人力 ) 出版編集 ) お支払い万法の入力 ) 出版項目の損益 ) 出版至了 )                                                                                                    |
| Leron                                                                                                    |                                                                                                    | Step1 入试区分選択                                                                                                    |
| ● のおりで<br>「登録意の第二ついて】<br>実験が開き「開発者の Arrow M Son Viet MD L T C (121)」 または、高田 Fried ポタンより開発者ゲークをアットプロード( J C (121))                                                                                                    | をクリック。                                                                                                    | 入超区分别限                                                                                                    |
| 目前写真をアップロードしていただくと、写真の始めが不美になります。<br>「読写真について」                                                                                                    |                                                                                                    | X16269 BAATC 6570.0                                                                                                    |
| 2. 王田下子後期前後(4.0mm)<br>1. mm 2. 小和の前間(4.0mm)<br>1. mm 2. 小和の前間(4.0mm)                                                                                                    | *                                                                                                    | 服化で代加10<br>運動入試(中心時間:12/1~1/12)                                                                                                    |
| A SERVICE OF A DESCRIPTION OF A DESCRIPTION OF A |                                                                                                    |                                                                                                    |
| 中3.682<br>中3.682                                                                                                    |                                                                                                    |                                                                                                    |
| 中込器号 入試区分 中込日 支払方法 入金结範 受除罪                                                                                                    |                                                                                                    | (*) miracompass 2期合せ先 よくある周期 約月時7                                                                                                    |
| 1つのメールアドレスで、近乎など増加なから開発行う場合。<br>副菜都と大ニューの「京都市時間の日、みんいしん」                                                                                                    |                                                                                                    |                                                                                                    |
| 新闻会为主教等~                                                                                                    | ×                                                                                                    | 「入試区分」を選んで                                                                                                    |
| (ごmirakcompass マイバーク ログイン相互用 石田市市営用 90月日 ログワシト                                                                                                    | 現的回動確認(最後までスクロールしてお読みください)                                                                                                    | 「次へ」をクリック                                                                                                    |
| ACCOMPANY MARK REALIZATION MARKAGE ACTION                                                                                                    | 利用規約および2個人情報の取り扱い                                                                                                    |                                                                                                    |
| Step2 出题清偿入力                                                                                                    | <ul> <li>利用規約</li> </ul>                                                                                                    |                                                                                                    |
| <ul> <li>構造のダインしている学校で最後の特益推測で使用できましたのでいます。</li> </ul>                                                                                                    | 算:4条(本理的の硬相)<br>本項的は、「インターネットに展(展音は力)ワービス」(以<br>下、「目近サイト」といいます。)の利用に関し、お客様と「目                                                    | 「規約同意確認」を                                                                                                    |
| 2010                                                                                                    | サイトリの海東市である上面絵曲りとう時間近望にした。「三面<br>細紙白くら」といいます。」と記録のサービスの利用に聞わる<br>一切の物時に箇用されるものとします。                                              | 最後までスクロールして                                                                                                    |
| 系長に入ってきない場合が自由れる場合と、「外子相称」の原語を「あり」にして、海道論学で入力してください。<br>本語入学者におったきが小学生作成します。                                                                                                    | 第2条(論定コンビニ、金融編録及ウクレジットカード)<br>お客様が「除了イト」で申込まれた体会が変払いを取り取うコ<br>ンビニエンススト、金融編集成なりジットカードは以下の                                         | な 夜夜の (ハノ) 「 ハノ し く                                                                                                    |
| る御客情報入力                                                                                                    | 通りです。クレシットカートでの日本込みの増か、発発の知め<br>自然によった。お用込み時に記入れてたシンシットカード構成<br>は、説現代行動性(GMOペイメントゲートウェイ和式会社また<br>に対象が引からなショント)のシステムには認知者見てい、効果なり |                                                                                                    |
| a#856 (202) 201 12: 252 5: 2 (cm)                                                                                                    | ます。<br>タレジットカードDB内の単成みの導命、決研で行会社(株式会<br>社ペイジェント、株式会社セプシーイレブ・ジャパン、GHOベ                                                            |                                                                                                    |
| amitisk (077) 201 ビイ: 25イ タイ: 25(7) (2019)<br>分子(m) 201 (2010)<br>分子(m) 201 (2010)                                                                                                    | イメントゲートウェイ得気強化、ウエルネット得気強化」のシス<br>アムに高鉄を増加され、効果されます。<br>セプラーイレプン<br>ローンン                                                          |                                                                                                    |
| v Ber v Ber v Ber V Beret                                                                                                    | 同能して次へ                                                                                                    |                                                                                                    |
|                                                                                                    |                                                                                                    | 画面の指示にしたがって、必須項目                                                                                                    |
|                                                                                                    |                                                                                                    | は必ず入力してください。                                                                                                    |
| BZRH ROOM (MISSING)                                                                                                    |                                                                                                    |                                                                                                    |
| Ref. 通転      POD1-1-1     (0+(0)001-1-1)     (0+(0)001-1-1)     (0+(0)0015-0-10)     (0+(0)0015-0-101)                                                                                                    |                                                                                                    |                                                                                                    |
| BLD/BRD, (B228/9) BB 222 - 446 - 7927 (19/37)                                                                                                    |                                                                                                    | 「試験選択画面へ」をクリック。                                                                                                    |
| 12.000 AC                                                                                                    |                                                                                                    |                                                                                                    |
| 87. LADARE FORMA-                                                                                                    |                                                                                                    |                                                                                                    |
| ି minicompus<br>ଅଞ୍ଚଳିକ୍ରାର୍ଥ୍ୟ                                                                                                    |                                                                                                    | Commission         CPU-D         OFC-DBMLR         BALER         POINT           Automatic         Automatic         Automatic         Automatic         Automatic         Automatic                                 |
| - ZANUT ZORGAN NAMA                                                                                                    |                                                                                                    | Steel LANAIR                                                                                                    |
|                                                                                                    |                                                                                                    | Тихнова                                                                                                    |
| ※労田・当田海ウいめの文字(み字)の                                                                                                    | えカについて                                                                                                    | LEATERNEEDEL, EERMAARANDO-LEAU,CCCLIV<br>XARED IN BALA                                                                                                    |
| 《市市 ヨ市侯于以下の文于(下于)の                                                                                                    |                                                                                                    | 10000 86.0000 · · · ·                                                                                                    |
| ネット出願では常用・当用漢字以外は                                                                                                    | 、入力できません。                                                                                                    | 8-60 8-000 ·                                                                                                    |
| 氏名に入力できない漢字が含まれる                                                                                                    | 場合は、「外字の有                                                                                                    | NECTOR                                                                                                    |
| 毎」の項目を「あり」にしたうえで営用。                                                                                                    | 当日道空で氏々を                                                                                                    |                                                                                                    |
| 流」の項口で「のり」にしたりたし市用。<br>コートレマノギナレ、                                                                                                    | コの決丁しい口で                                                                                                    | *ここがここしたがある間の「特別を行うには、「特別しても何です」がかったか、マイイークロ「中国の目」からから「中国の特別国際」を用いっす。<br>「中国の特別国際」が同じ、マイヤない時代は、「中国の人民には同じます」では、「中国の人民には「中国の人民」という、<br>※回答: 第二次の「中国」では、「中国」では、「中国」の人民、国家、国家人民、日本、日本、日本、日本、日本、日本、日本、日本、日本、日本、日本、日本、日本、 |
| 入力してくたさい。                                                                                                    |                                                                                                    | #第時に255-時の1828日- 1973年10日の、ご記様ください。                                                                                                    |
| 本校への入学手続き時にあらためて                                                                                                    | 外字登録をして正                                                                                                    |                                                                                                    |
| 式な文字表記に訂正します。                                                                                                    |                                                                                                    | C mbelorpes 20157 Archae                                                                                                    |

### 出願情報の中学校での確認

 ・入力を済ませたら、入力した出願情報を中学校で確認してもらうため、【保存して中断する】を選んでいったん出願手続きを中 断し、【申込内容確認書】をプリンターでA4白色用紙(縦向き)に印刷してください。印刷後は【ログアウト】して画面を閉じます。

・中学校で申込内容の確認を受けてください。確認を受けたあとに出願手続きを再開します。

※入力内容に訂正が必要な場合は、マイページから再度入力を行ってください。訂正後、もう一度【申込内容確認書】を印刷し、中学校 で再度確認を受けてください。

|    |                     | 申込内容確認書                        | n I. |                                    |
|----|---------------------|--------------------------------|------|------------------------------------|
| 申込 | 広島文教大学附属書<br>出願申込香号 | <b>\$等学校</b><br>24100002       |      | 出願申込番号は本校の処理上の<br>番号で、受験番号ではありません。 |
| 内容 | 入金状況                | -                              |      |                                    |
| 確  | 試験日<br>1月30日(火)     | 試験名<br>推薦 第一希望:特別進学 第二希望:希望しない |      |                                    |
| 書  | 志願者氏名(漢字)           | 未来 翼                           |      |                                    |
|    | 心頭有氏石 (刀))<br>外字有無  | 4L                             |      | 中学校で確認してもらったら手続き                   |
|    | 生年月日                | 2008年11月22日                    |      |                                    |

らったら手続きを再開

### 3 受験料を支払い、入学願書・受験票を印刷する

中学校での申込内容の確認後、出願サイトのマイページから【続きから】を選んで手続きを再開し、試験選択画面へ 進んだら、今度は【お支払い画面へ】を選択してください。次に保護者の責任のもと、以下の3つから「支払い方法」 を選択して受験料の支払いを行ってください。

| マイページ         ログイン/開始交更         志願者/開始交更         中辺風型         ログアウト           (ジ         さん                                                                                                    | 受験料のお支払い方法について                                                                                                    |
|----------------------------------------------------------------------------------------------------|----------------------------------------------------------------------------------------------------|
| 入価値分量形         出版業務総入力         出版業務の保護         送価売7           Step4         お支払い方法の入力         出版業務の保護         送価売7           試験名・試験日              減股分         試験名         試験名            減股分              減股分              減原入は、              減原入は、              減原入は、 | <ul> <li>▲クレジットカードによるオンライン決済<br/>(決済手数料が必要です)</li> <li>▼ご利用いただけるクレジットカード</li> <li>▼/SA ● 「この ここののお支払い(支払い手数料が必要です)</li> </ul> |
| <ul> <li>         ・ クレジットカード         [事務手数料 ¥514-]         ・         ・         ・</li></ul>                                                                                                    | ▼ご利用いただけるコンビニ                                                                                                    |
| <ul> <li>コンビニエノバスドア</li> <li>パイジー・金融爆発ATM(現金)</li> <li>ごを知識発ATM(スペパマスの)</li> </ul>                                                                                                    |                                                                                                    |
| <ul> <li>ペイジー・金融機関ATM(カード・通信)</li> <li>ご利用可能な全性機構ATMにないに</li> <li>ペイジー(ネットバンキング)</li> </ul>                                                                                                    | <ul> <li>Cペイジー対応金融機関ATMでのお支払い</li> <li>(支払い手数料が必要です)</li> </ul>                                                               |
| 度る 確認画面へ                                                                                                    | ATジーマーク                                                                                                    |

・受験料の支払い完了後、マイページから【入学願書・受験票】が印刷可能になります。<u>A4・白色用紙で横向きに印刷</u>したら、入学願書と受験票をハサミで丁寧に切り離してください。

※プリンターの印刷設定を[横向き]にしてから印刷してください。

- ※受験料支払い後は、入力内容の変更をすることはできません。万一、入力内容に不備があった場合は、中学校の先生を通じて早急に 本校までご連絡ください。
- ・入学願書は、入力内容についての保護者の確認を受けてから中学校に提出してください。また、受験票は受験番号を 確認のうえ、試験当日までなくさないようにしっかりと保管し、試験当日に持参してください。

| miraicon                                                                                                    | npass                                                                    |                                    |                                         | マイページ                          | ログイン情報変更        | 志願者情報変更 | 申込履歴<br>() | ログアウト |
|----------------------------------------------------------------------------------------------------|--------------------------------------------------------------------------|------------------------------------|-----------------------------------------|--------------------------------|-----------------|---------|------------|-------|
|                                                                                                    | さんの                                                                      | マイページ                              |                                         |                                |                 |         |            |       |
| 申込履歴・配信メ                                                                                                    | ールを確認する                                                                  |                                    |                                         |                                |                 |         |            |       |
| お知らせ<br>(受録票の写真につ<br>写真贴付欄に顔写<br>※顔写真をアップ(<br>(解写真について)<br>1. 概述3ヶ月<br>2. 正面上半身<br>()))<br>())))))))))))))))))))))))))))))) | ついて】<br>気縦4cm×損3cm<br>コードしていただく、<br>辺内撮影(力ラー・白<br>炭帽(縦4cm×横3c<br>する方はこちら | )を貼付してくだ<br>と、写真の貼付が<br>(黒可)<br>m) | さい。または、調査上の帯ボ<br>不要になります。               | タンより頗写真デー                      | -ダをアップロードして     | こください。  |            |       |
| 申込番号                                                                                                    | 入武区分                                                                     | 申込日                                | 支払方法                                    | 入金情報                           |                 |         | 受験票        |       |
| 241000002                                                                                                    | 推薦入試                                                                     | 9月26日                              | クレジットカード                                | 決済完了(9月                        | 126日)           | 申込確認    | -          | 540   |
|                                                                                                    |                                                                          | 1つのメール<br>画面右上メニ                   | 、アドレスで、双子など複数3<br>ニューの「志願者情報変更」を<br>新規申 | の出願を行う場合<br>とクリックし、志願<br>込手続きへ | 、<br>者を追加してください | •       |            |       |

|                    | 私は貴校に入                    | 学したいので、入学検<br>1                       | 定料を添えて出         | 順します。             |       |                                                                                                    | and an an                     | 0004                                                                                                    |  |
|--------------------|---------------------------|---------------------------------------|-----------------|-------------------|-------|----------------------------------------------------------------------------------------------------|-------------------------------|----------------------------------------------------------------------------------------------------|--|
| 受験番号               | 0001                      | 志願者名                                  |                 | 00 0              | 00    |                                                                                                    | 受联番号                          | 0001                                                                                                    |  |
| 試験日                | O月O日(O)                   | 保護者名                                  |                 | 00 0              | 00    | 印                                                                                                    | 試験日                           | O月O日(O)                                                                                                    |  |
| 試験名                | 3                         | ,<br>推薦 第一希望:                         | 特別進学            | 第二希望:総            | 合進学   |                                                                                                    | 氏名                            | 00 00                                                                                                    |  |
| 推 薦 責<br>広島文教<br>次 | 大学附属高等学校長<br>の生徒は、推薦入試の受撃 | 本田 和品 様<br>資格を満たしているの<br>合和 年<br>中学校長 | つで、推薦いたし<br>月 日 | .z <b>†.</b><br>₽ |       | 2 単<br>(クテ4 mm 3 □ 3 m)<br>(1) 上 平台 : 正田 : 30個<br>(2) 元 4 m)<br>(2) 元 5 m)<br>(2) 元 5 m)<br>(2) - 2 m)<br>(2) - 2 m) |                               | 単         単         ●         ●         ●         ●         ●         ●         ●         ●         ●         ●         ●         ●         ●         ●         ●         ●         ●         ●         ●         ●         ●         ●         ●         ●         ●         ●         ●         ●         ●         ●         ●         ●         ●         ●         ●         ●         ●         ●         ●         ●         ●         ●         ●         ●         ●         ●         ●         ●         ●         ●         ●         ●         ●         ●         ●         ●         ●         ●         ●         ●         ●         ●         ●         ●         ●         ●         ●         ●         ●         ●         ●         ●         ●         ●         ●         ●         ●         ●         ●         ●         ●         ●         ●         ●         ●         ●         ●         ●         ●         ●         ●         ●         ●         ●         ●         ●         ●         ●         ●         ●         ●         ●         ●         ●         ● |  |
| 志願者名               | 00                        | 00                                    | フリガナ            | 4                 | 00 C  | 0                                                                                                    | 11:20 ~ 12:10 数学              |                                                                                                    |  |
| 生年月日               | 0000/                     | 00/00                                 | 電話番号            | 09                | 0-000 | 0-0000                                                                                                    | (進行品)                         |                                                                                                    |  |
| 現住所                |                           | 000県000市00町00丁目00番00号                 |                 |                   |       |                                                                                                    |                               |                                                                                                    |  |
| 出身校                |                           |                                       | 000学校           |                   |       |                                                                                                    | ○靴袋<br>※アラー<br>下敷き            | ム・計算機・辞書付きの時計、<br>、コンパスは使えません。                                                                                                    |  |
|                    |                           |                                       |                 |                   |       |                                                                                                    | 【合否確認サ<br>https://ww<br>※令和〇年 | イト】<br>w.go-pass.net/hbrikyouh/<br>〇月〇日(〇)午前〇時発表                                                                                                    |  |

※画面イメージはサンプルです。実際の出願時に変更される場合があります。

#### スマートフォンやタブレットPCから 「申込内容確認書」または「入学願書・受験票」を印刷する方法

データ受信が可能な家庭用プリンタ、またはコンビニエンスストアのマルチコピー機で印刷できます。

家庭用プリンタで印刷 Wi-Fi接続や通信でのデータ受信が可能な場合、お手持ちのプリンタで印刷できます。 設定方法については、プリンタの取扱説明書をご確認ください。

コンビニエンスストアでの印刷(印刷方法AかBのいずれかで印刷をしてください)

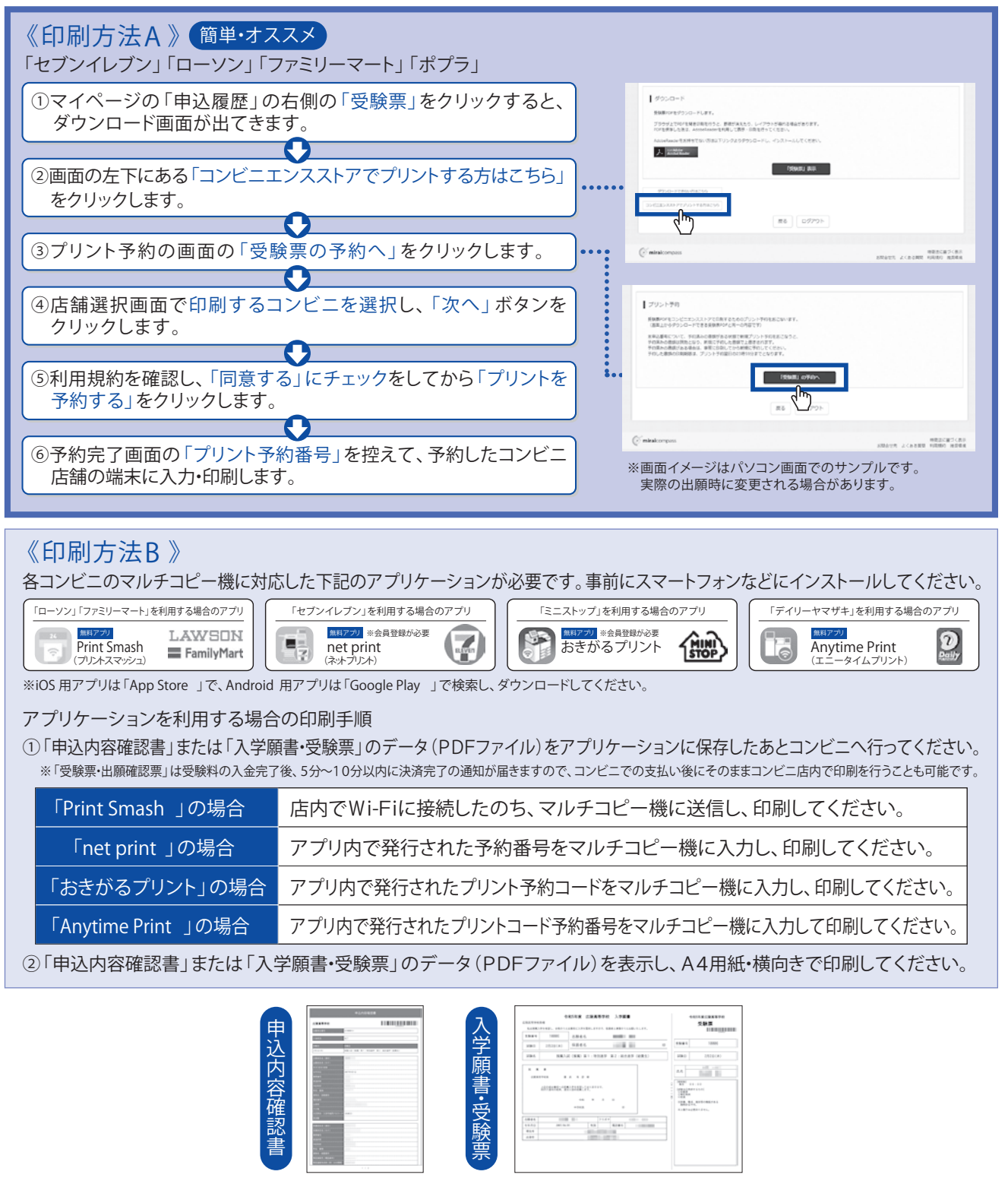

〈合格発表について〉
■推薦入試:2月5日(水)9:00 ■一般入試:2月19日(水)9:00
※受験票に記載された「合否通知サイト」よりご確認ください。